## GUIA RÁPIDA PUESTA EN MARCHA CAMARA FJ94W

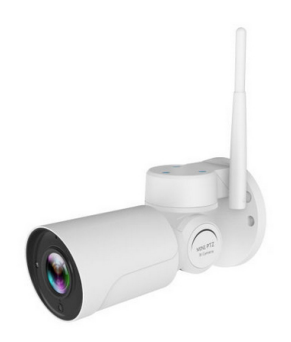

## **CONFIGURACIÓN**

- 1. Conecte la cámara a una fuente de alimentación de 12 VDC
- 2. Conecte el cable RJ45 de la cámara a un switch o router
- Instale el software de búsqueda "IP Cam Suite" disponible en el CD que acompaña a la cámara. Si no dispone de un ordenador con lector de CD, descárgueselo de la página FTP de Euroma:
  - a. https://ftp.euroma.camtronics.es:8080
  - b. Usuario: cliente
  - c. Contraseña: euroma
- 4. Una vez instalado el software encontrará su cámara en la red con la dirección IP 192.168.1.168, cómo puede observar en la imagen número 1.

| ound i bevice |               |                |                   |            |               | Set                       |
|---------------|---------------|----------------|-------------------|------------|---------------|---------------------------|
| Nomo          | TP Addrose    | Process Compos | Firmwore version  | ECEE TD    | Notroal       | IP · · ·                  |
| 1 IPCAM       | 192.168.1.168 | Fine           | ₩20.1.61.15.1-20  | 839821829  | 255.255.28    | Netmask · · ·             |
|               |               |                |                   |            |               | Gateway                   |
|               |               |                |                   |            |               | Port                      |
|               |               |                |                   |            |               | Firmware                  |
|               |               |                |                   |            |               | User Name admin           |
|               |               |                |                   |            |               | Password                  |
|               |               |                |                   |            |               | Apply Reset passwor       |
|               |               |                |                   |            |               | Test                      |
|               |               |                |                   |            | >             | Chip lype 3518C-C3        |
| Web View      | Select all    | Reverse select | FactoryReset Http | Server     | Reboot IPC    | Test AutoTest             |
|               | ·             |                |                   |            |               | Set batch assign IP range |
| rade TP Came  | a             |                | -Video standards  | Adaptive — | -Free Status- |                           |

Imagen 1

5. Si su ordenador está en el mismo segmento de direcciones IP que el de la cámara podrá acceder a su página web mediante navegador, Internet Explorer, Edge, Chrome o Firefox, según puede observar en la imagen número 2. De otra forma deberá cambiar o agregar el segmento de la cámara en su ordenador, por ejemplo "192.168.1.200"

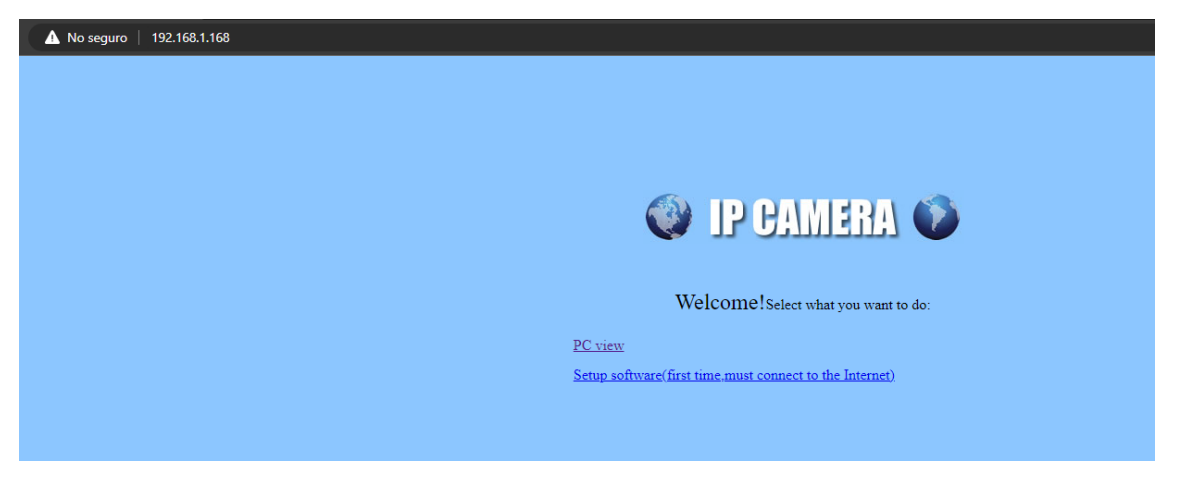

- Imagen 2
- 6. Si es la primera vez que instala este modelo de cámara deberá descargar el plugin para una correcta visualización y poder realizar los cambios de configuración que necesite. Para ello seleccione la segunda opción que le aparece en la imagen número 2: "Setup software (first time must connect to the Internet".
- 7. Se descargará un fichero llamado "ClientPlus\_Setup.exe". Ejecute e instale este programa, cómo se muestra en la imagen número 3

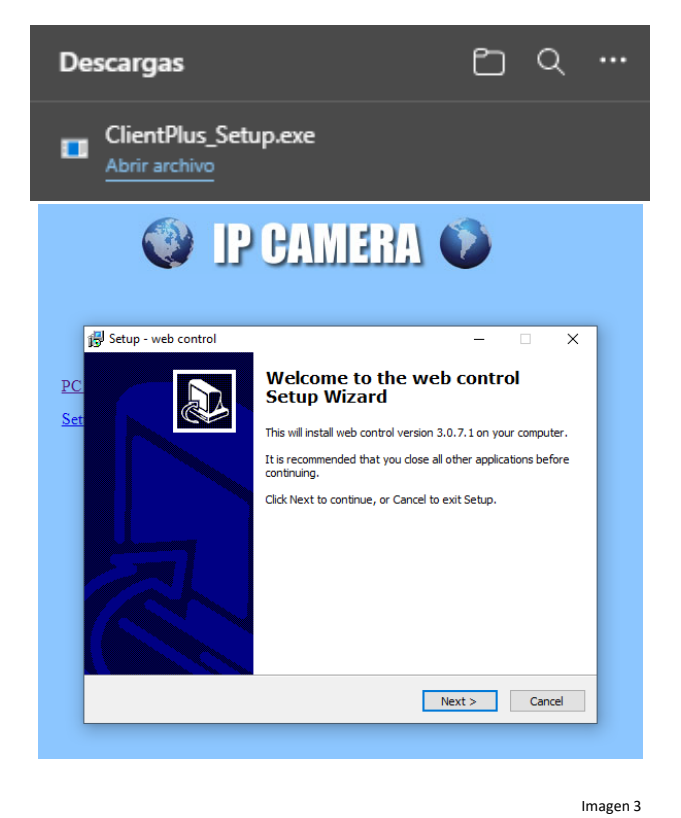

8. Una vez instalado el plugin, refresque el navegador para poder acceder al visionado de la cámara. En esta segunda vez, seleccione la opción "PC View". Una vez seleccionada esta opción accederá a la página de la cámara y podrá visualizar la imagen como se muestra a continuación:

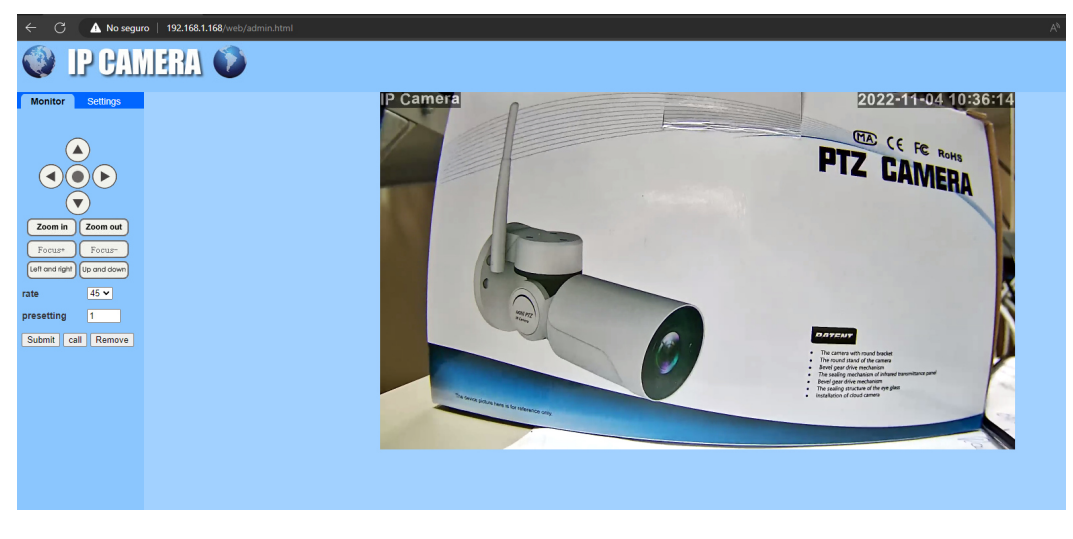

Imagen 4

9. Para realizar cualquier ajuste acceda a la opción "Settings", como por cambiar la IP o agregar la cámara a su red WIFI:

| 🔶 🔿 🧄 No segur                                                                                    | 9 192.168.1.168/web/admin.html                                               |
|---------------------------------------------------------------------------------------------------|------------------------------------------------------------------------------|
| IP CAN                                                                                            | IERA 💿                                                                       |
| Monitor Settings<br>Media<br>Network<br><u>Network</u><br><u>Wireless</u><br><u>Ddns</u><br>ONVIE | Wireless<br>Enable Wireless: On Off<br>SSID: search<br>Security mode: None V |
| P2P<br>Alarm<br>Advanced<br>System                                                                | Check Wireless<br>Setup:<br>Apply Cancel                                     |

Imagen 5

10. La cámara soporta protocolo ONVIF a través del puerto "8080", y por defecto viene activado de fábrica

| ONVIF               |                         |          |
|---------------------|-------------------------|----------|
| Onvif:              | ● On ○ Off              |          |
| Server Port:        | 8080                    |          |
| Purview:            | O Check type 💿 No check |          |
| Time zone Settings: | O Allow   Prohibit      | Imagen 6 |
| Image Settings:     | O Allow   Prohibit      |          |
| NVC Type:           | Normal 🗸                |          |
|                     |                         |          |
|                     | Apply Cancel            |          |

11. Con el protocolo ONVIF puede agregar la cámara a cualquier NVR Camtronics o Kedacom. Le aconsejamos que utilice la opción de añadir manualmente la cámara que está disponible en ambas marcas de grabadores.

## **USO DE APP**

12. La cámara dispone de App, se llama "CamHi". Está disponible tanto para Android como para iOS.

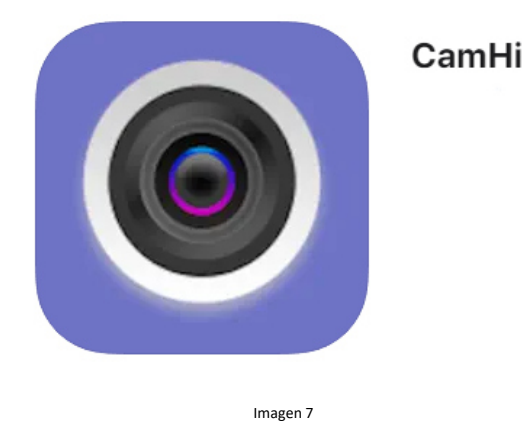

13. Descárguese la APP e instálela en su teléfono móvil. Antes de seguir con el procedimiento de uso de la App, debe comprobar en la configuración de la cámara que el servicio P2P está activado, como se muestra en la imagen 8:

| C () ( http://10.10.10.168/we | b/admin.html |                   |        | - ♂ Buscar |
|-------------------------------|--------------|-------------------|--------|------------|
| <i>@</i> 10.10.10.168 × 🗋     | *            |                   |        |            |
| IP CAM                        | ERA 🚺        |                   |        |            |
| Monitor Settings              |              |                   |        | _          |
| Media                         | Platform     |                   |        |            |
| Network                       | Enable:      | 🖲 On 🔾 Off        |        |            |
| Network                       | UID:         | SSAC-026050-ABFFA |        |            |
| Wireless                      |              |                   |        |            |
| Ddns                          |              |                   |        |            |
| DNVIE<br>P2P                  |              | Apply             | Cancel |            |
| Alarm                         |              |                   |        |            |
| Adama                         |              |                   |        |            |
| Advanced                      |              |                   |        |            |
| System                        |              |                   |        |            |
|                               |              |                   |        |            |

Nota: el código UID será necesario para añadir la cámara a la App

Imagen 8

14. Para dar de alta de cámara siga los siguientes pasos:

| 🖬 il vodafone ES 🗢 | 13:33<br>Tú   | 🖪 33 % 💷         |
|--------------------|---------------|------------------|
| cuatro imágenes    | Cámara        | Editar           |
| <b>-</b> +         | Añadir cámara |                  |
|                    |               |                  |
|                    |               |                  |
|                    |               |                  |
|                    |               |                  |
|                    |               |                  |
| Cámara Fotos       | anafia Video  | (i)<br>Acerca de |
|                    |               | Imagen 9         |

- 15. Puede optar por dos opciones para dar de alta la cámara en la App:
  - a. Introducir el código UID (revisar punto 13)
  - b. Buscar en la red interna (LAN) la cámara

| ail vodafone ES 🗢 13:35             | 8 33 % 🗩 | 📲 🛛 vodafone ES 🕈 | ີ 13:35<br>Tú             | 1 🛿 33 % 🔲 | ••II vodafon | e ES 穼      | 13:36      |             | 13   | 3 % 💽        |
|-------------------------------------|----------|-------------------|---------------------------|------------|--------------|-------------|------------|-------------|------|--------------|
| < atrás 🛛 Añadir nombre a la cámara | Hecho    | Atrás             | Listado de cámaras        | Refrescar  | Atrás        | Añadi       | r nombre   | a la cámara | a He | echo         |
|                                     |          | Dispositivo cone  | ctados a la red LAN:      |            |              |             |            |             |      |              |
| Nombre Cámara                       | ۲        | SSAC-0260         | 050-ABFFA                 |            | Nombre       | FJ9         | 4W         |             |      | 8            |
| Nombre de usuario                   | 0        | 10.10.100         |                           |            | Nombre       | de usuario  |            |             |      | 0            |
| UID                                 |          |                   |                           |            | UID          | SSA         | AC-026050  | -ABFFA      |      | 0            |
| Contraseña                          | ٥        |                   |                           |            | Contrase     | iña         |            |             |      | 8            |
| 🔡 Escanear código QR                | >        |                   |                           |            | 🔐 Es         | canear có   | digo QR    |             |      | >            |
| Q Buscar cámara mediante LAN        | >        |                   |                           |            | Q Bu         | iscar cám   | ara media  | nte LAN     |      | >            |
| 📚 Instalación Inalámbrica           | >        |                   |                           |            | 🛜 Ins        | stalación l | nalámbric  | а           |      | >            |
|                                     |          |                   |                           |            |              |             |            |             |      |              |
|                                     |          |                   |                           |            | q w          | er          | t          | y u         | i o  | р            |
|                                     |          |                   |                           |            | а            | s d         | f g        | h j         | k    | I            |
|                                     |          |                   |                           |            | Ŷ            | z x         | c v        | b n         | m    | $\bigotimes$ |
|                                     | -        | _                 |                           | _          | 123 (        | ● ↓         | sp         | bace        | rete | urn          |
| •                                   |          |                   | •                         |            |              |             |            | Ļ           |      |              |
| Poner nombre a la cámara            | ]        | Opci              | ión de búsqueda en la red |            |              | Орс         | ión de int | roducir UID |      |              |

Imagen 10

16. Una vez agregada la cámara la aparecerá el estado: "En línea", y al acceder al visionado le solicitará un cambio de contraseña obligatoriamente. Recuerde que la contraseña anterior que le solicita es "admin"

| ••Il vodafone | e ES 🗢 Tá                         | 13:36       | 8 33 % 💽  | ••II vodafone | ES 🗢 Tú                             | 13:36                                             | 8 33 % 🗈         | •II vodafone ES         |                           | 8 32 % 🔳 |
|---------------|-----------------------------------|-------------|-----------|---------------|-------------------------------------|---------------------------------------------------|------------------|-------------------------|---------------------------|----------|
| cuatro        | imágenes (                        | Cámara      | Editar    | cuatro        | imágenes Ca                         | ámara                                             | Editar           | < atrás                 | Cambia la contraseña      |          |
| •             | Añ                                | adir cámara |           | •             | Añad                                | lir cámara                                        |                  | Contraseña<br>anterior  |                           |          |
| Ó             | FJ94W<br>En línea<br>SSAC-026050- | -ABFFA      |           | Ó             | FJ94W<br>En línea<br>SSAC-026050-A  | BFFA                                              |                  | Nueva<br>contraseña     |                           |          |
|               |                                   |             |           |               |                                     |                                                   |                  | Confirmar<br>contraseña |                           |          |
|               |                                   |             |           |               |                                     |                                                   |                  | O Mostrar o             | ontraseña                 |          |
|               |                                   |             |           |               | Co<br>Por seguridad de<br>contraseñ | nsejos<br>privacidad, cambie la<br>a de la cámara |                  |                         | Aplicar                   |          |
|               |                                   |             |           |               | Cancelar                            | Sí                                                |                  |                         |                           |          |
|               |                                   |             |           |               |                                     |                                                   |                  |                         |                           |          |
|               |                                   |             |           |               |                                     |                                                   |                  |                         |                           |          |
|               |                                   |             |           |               |                                     |                                                   |                  |                         |                           |          |
| ~             |                                   |             | 0         |               |                                     |                                                   | -                |                         |                           |          |
| Cámara        | Fotografía                        | a Video     | Acerca de | Cámara        | Fotografía                          | (%)<br>Vídeo                                      | (i)<br>Acerca de |                         |                           | _        |
|               |                                   |             |           |               |                                     |                                                   |                  |                         | -                         |          |
|               | Estado de                         | la cámara   |           |               | Aviso caml                          | bio de contraseña                                 |                  |                         | Introducir nueva contrase | eña      |
|               |                                   |             |           |               | 1                                   | 11 Jacob 11                                       |                  |                         |                           |          |
|               |                                   |             |           |               | Im                                  | Iagen TT                                          |                  |                         |                           |          |

17. Después de seguir los pasos indicados anteriormente podrá visualizar la imagen de la cámara en la App

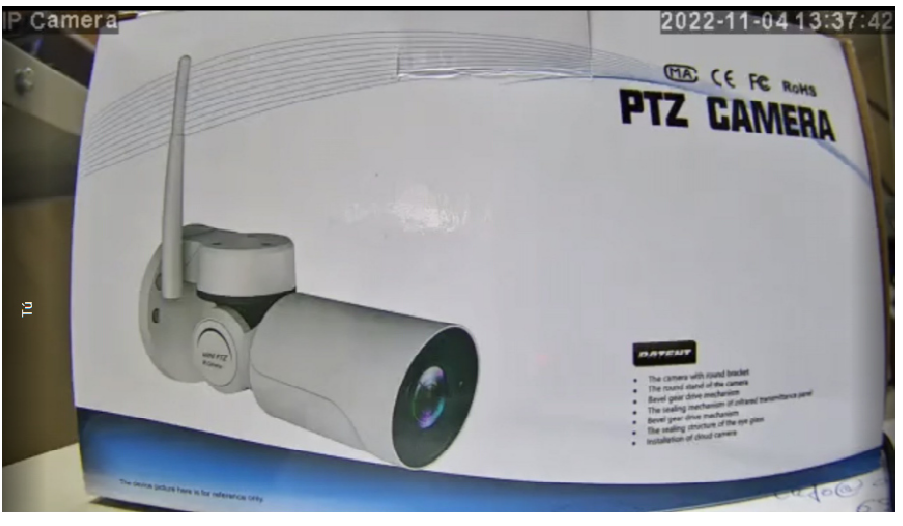

Imagen 12